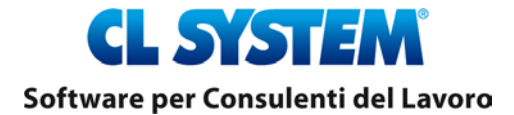

Novara, 15.04.2020

Spett.le CLIENTE

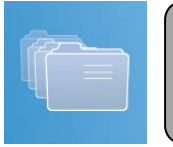

## CIG DEROGA NAZIONALE

Abbiamo realizzato l'estrazione del file, contenente l'elenco dei LAV interessati ed i dati richiesti, utile a compilare il template formato xls da allegare alle domande di CIG Deroga nazionale sul portale <u>www.cliclavoro.it</u>.

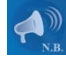

Il file estratto da Genius contiene una parte dei dati richiesti, la compilazione dei restanti dati presenti nel template è a cura dell'utente

Di seguito le relative istruzioni:

1. Estrazione file

**39** Strumenti - **37** Esec<u>u</u>zione programmi - Nome del programma da eseguire: wcigdnaz Il file viene memorizzato in \*pup\dischi\cig* con il seguente nome: *Dxxxx(codice DL)\_cigd\_naz\_GGMMAAAA\_OOMMSS.csv (formato CSV)* 

Richiesta in input dei seguenti parametri:

- Selezione modalità identificazione Unità produttiva tra filiale ovvero centro di costo
- Modalità compilazione colonna "Unità aziendale" a sceltra tra:

a. descrizione FIL-CC-Reparto (scelta obbligatoria in caso di unità produttiva identificata con il centro di costo) b. comune e indirizzo filiale

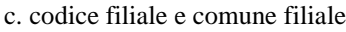

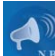

- Le colonne da "A" a "E" sono ad uso di controllo e NON sono da trasferire nel template
- Le colonne da "F" a "P" sono da trasferire nel template

 Aprire il file "Elenco-Lavoratori-ver01-circolare-n-8-08042020.xls" prelevato dal portale clic lavoro, ed il file creato da Genius, con Microsoft Excel, selezionare le colonne da "F" a "P" presenti nel foglio di lavoro (escluse le intestazioni di colonna) e copiarli nel file "Elenco-Lavoratori-ver01-circolare-n-8-08042020.xls" (prelevato dal portale Clic lavoro);

Salvare file "Elenco-Lavoratori-ver01-circolare-n-8-08042020.xls", completare i dati mancanti ed inserirlo nella domanda di CIG Deroga, sul portale clic lavoro.

Cordiali saluti.

## CL SYSTEM INFORMATICA SRL